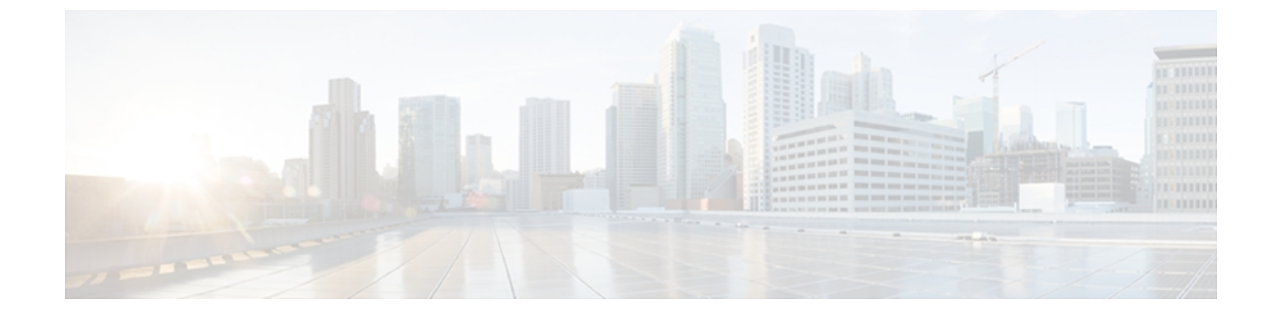

# ログの表示

この章は、次の内容で構成されています。

- CIMC Log, 1 ページ
- System Event Log,  $4 \sim \checkmark$

# **CIMC** Log

## CIMC ログの表示

#### 手順

- **ステップ1** [Navigation] ペインの [Admin] タブをクリックします。
- **ステップ2** [Admin] タブの [CIMC Log] をクリックします。
- **ステップ3** ログの CIMC イベントごとに次の情報を確認します。

| 名前                | 説明                                                                |
|-------------------|-------------------------------------------------------------------|
| [Timestamp] カラム   | イベントが発生した日時。                                                      |
| [Source] カラム      | イベントをログに記録したソフトウェア モジュール。                                         |
| [Description] カラム | イベントの説明。                                                          |
| [Clear Log] ボタン   | ログファイルからすべてのイベントをクリアします。                                          |
|                   | (注) このオプションは、お使いの ID に admin または user<br>ロールが割り当てられている場合のみ使用できます。 |

- ステップ4 [Entries Per Page] ドロップダウン リストから、各ページに表示する CIMC イベントの数を選択します。
- ステップ5 CIMC イベントのページを前方および後方に移動するには [<Newer] および [Older>] をクリック し、リストの先頭に移動するには [<<Newest] をクリックします。 デフォルトでは、最新の CIMC イベントがリストの先頭に表示されます。

## CIMC ログのクリア

#### はじめる前に

CIMC ログをクリアするには、ユーザ権限を持つユーザとしてログインする必要があります。

#### 手順

- **ステップ1** [Navigation] ペインの [Admin] タブをクリックします。
- **ステップ2** [Admin] タブの [CIMC Log] をクリックします。
- ステップ3 [CIMC Log] ペインで、[Clear Log] をクリックします。
- **ステップ4** 表示されるダイアログボックスで [OK] をクリックします。

### リモート サーバへの CIMC ログの送信

1 台または 2 台のリモート syslog サーバが CIMC ログ エントリを受信するように、プロファイル を設定できます。

#### はじめる前に

1 台または 2 台のリモート サーバが CIMC ログ エントリを受信するように、プロファイルを設定 できます。

#### 手順

- ステップ1 [Navigation] ペインの [Admin] タブをクリックします。
- **ステップ2** [Admin] タブの [CIMC Log] をクリックします。
- ステップ3 [CIMC Log] ペインの [Remote Logging] タブをクリックします。

#### 図 1 : [Remote Logging] タブ

| cisco Integ                                                                                                    | rated Management Controller                                                                                                    | CIMC Hostname:<br>Logged in as: | danmill2-p3<br>admin@10.21.169.83<br>Log Ou |
|----------------------------------------------------------------------------------------------------|----------------------------------------------------------------------------------------------------|---------------------------------|---------------------------------------------|
| Cisco Integ<br>Verall Server Status<br>Sever<br>User Management<br>User Management<br>Communications Services<br>Certificat Management<br>Unit Ciano<br>Event Management<br>Utilities | Imagement Controller    Imagement Controller    Imagement Controller | Logged in as:                   | admin#10.21.169.8                           |
|                                                                                                    |                                                                                                    |                                 |                                             |

**ステップ4** いずれかの [Remote Syslog Server] ダイアログボックスで、次のフィールドに値を入力します。

| 名前                 | 説明                                                                   |
|--------------------|----------------------------------------------------------------------|
| [Enabled] チェックボックス | オンにすると、CIMC は [IP Address] フィールドに指定された<br>Syslog サーバにログ メッセージを送信します。 |
| [IP Address] フィールド | CIMC ログを保存する Syslog サーバの IP アドレス。                                    |

#### ステップ5 [Save Changes] をクリックします。

## **System Event Log**

## システム イベント ログの表示

#### 手順

- ステップ1 [Navigation] ペインの [Server] タブをクリックします。
- ステップ2 [Server] タブの [System Event Log] をクリックします。
- **ステップ3** ログのシステム イベントごとに次の情報を確認します。

| 名前                | 説明                                                                                                    |
|-------------------|----------------------------------------------------------------------------------------------------|
| [Time] カラム        | イベント発生時刻。                                                                                                    |
| [Severity] カラム    | イベントの重大度。 次のいずれかになります。                                                                                        |
|                   | • Unknown                                                                                                    |
|                   | Informational                                                                                                 |
|                   | • Normal                                                                                                    |
|                   | • Warning                                                                                                    |
|                   | • Critical                                                                                                    |
|                   | Non-Recoverable                                                                                               |
|                   | ヒント 重大度フィールドには、テキストと色分けされたアイ<br>コンの両方が含まれます。緑色は通常の動作を示し<br>ます。黄色は情報提供用です。警告、重大、および<br>修復不可能なエラーは赤の色合いで表示されます。 |
| [Description] カラム | イベントの説明。                                                                                                    |
| [Clear Log] ボタン   | ログ ファイルからすべてのイベントをクリアします。                                                                                     |
|                   | (注) このオプションは、お使いの ID に admin または user<br>ロールが割り当てられている場合のみ使用できます。                                             |

- ステップ4 [Entries Per Page] ドロップダウン リストから、各ページに表示するシステム イベントの数を選択 します。
- ステップ5 システムイベントのページを前方および後方に移動するには[<Newer]および[Older>]をクリックし、リストの先頭に移動するには[<<Newest]をクリックします。</li>
  デフォルトでは、最新のシステムイベントがリストの先頭に表示されます。

## システム イベント ログのクリア

#### はじめる前に

システムイベントログをクリアするには、ユーザ権限を持つユーザとしてログインする必要があります。

#### 手順

- **ステップ1** [Navigation] ペインの [Server] タブをクリックします。
- **ステップ2** [Server] タブの [System Event Log] をクリックします。
- ステップ3 [System Event Log] ペインで、[Clear Log] をクリックします。
- **ステップ4** 表示されるダイアログボックスで [OK] をクリックします。